Commissioning sheet

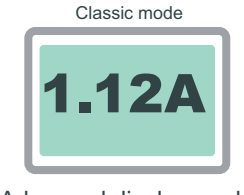

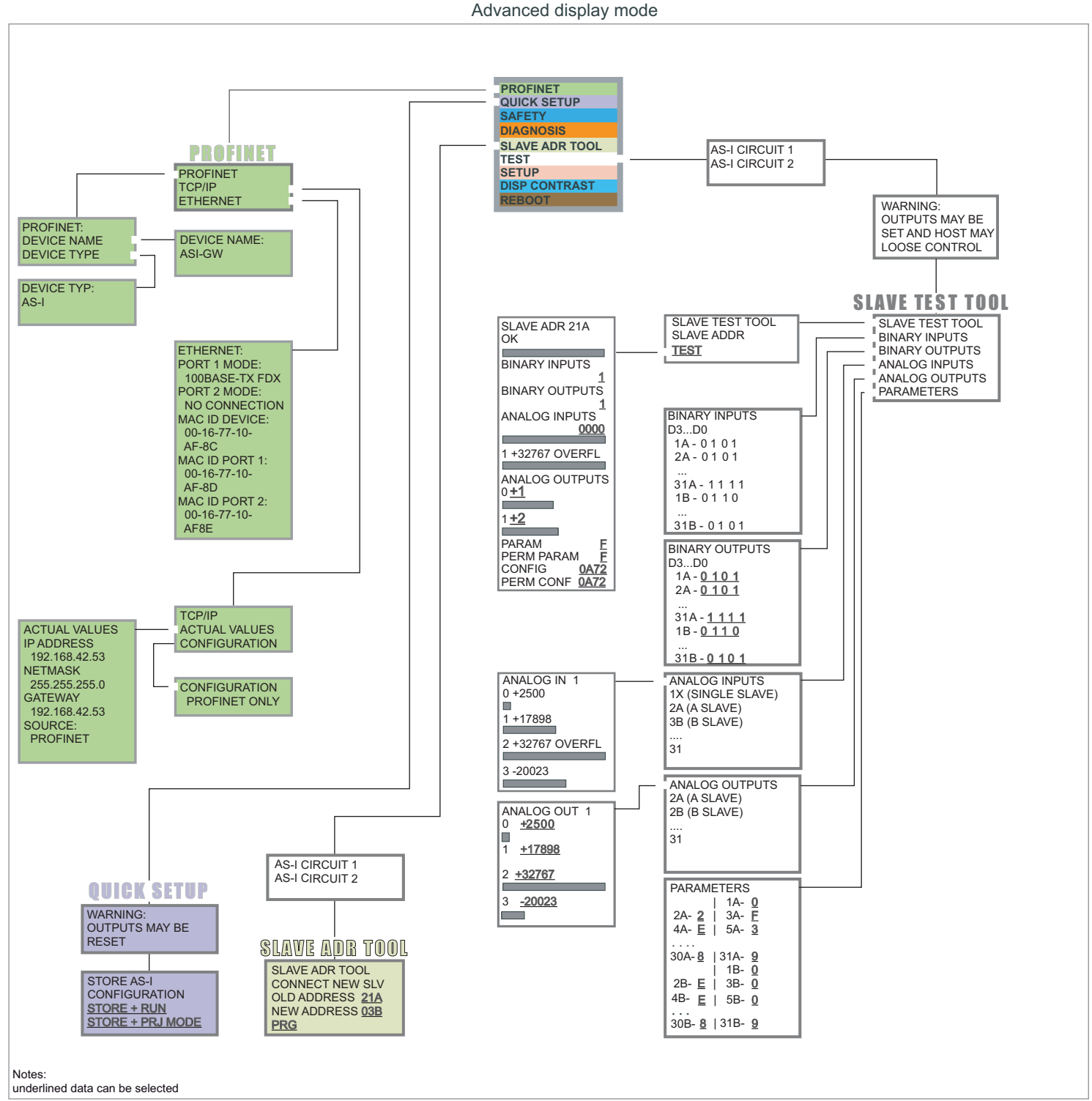

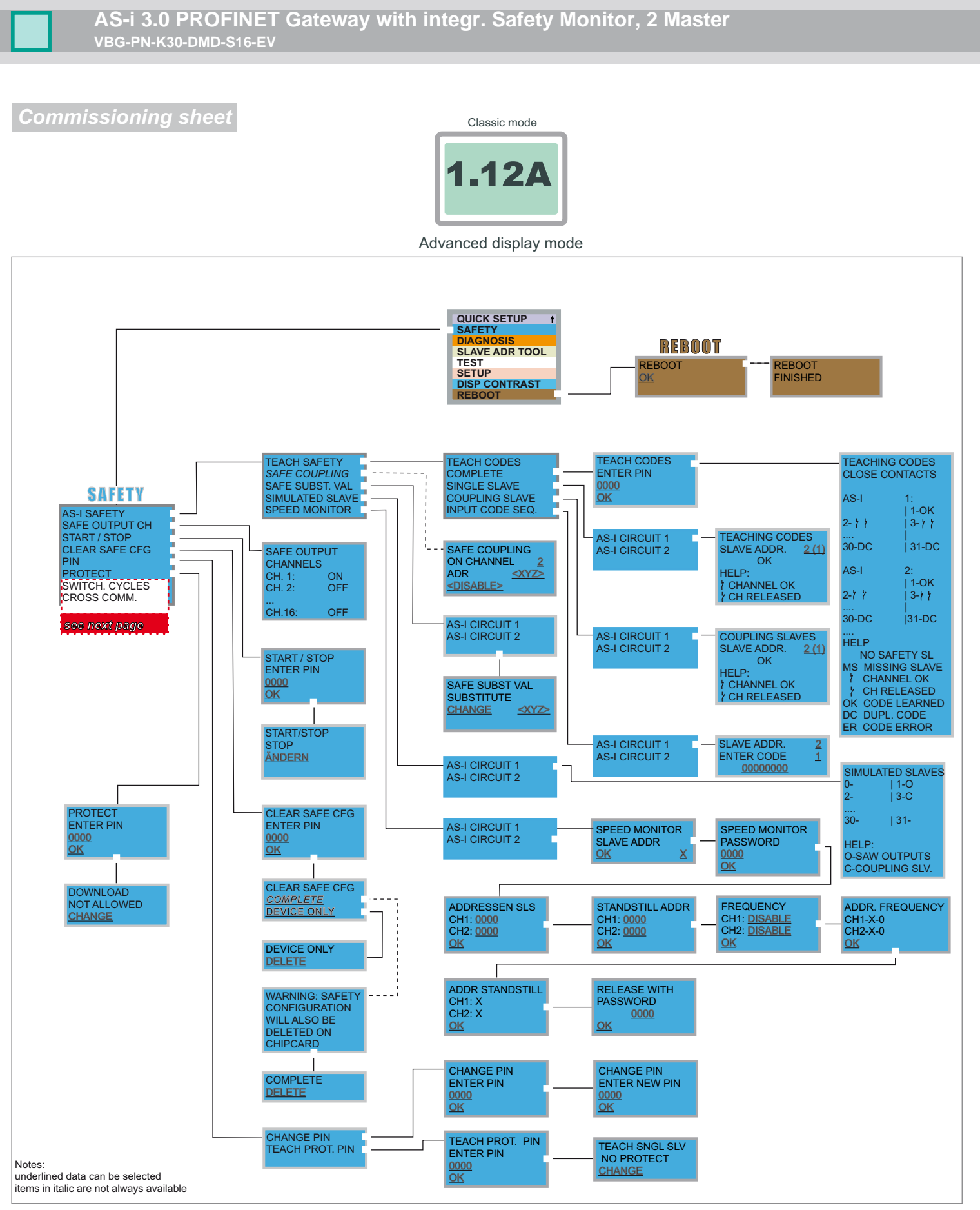

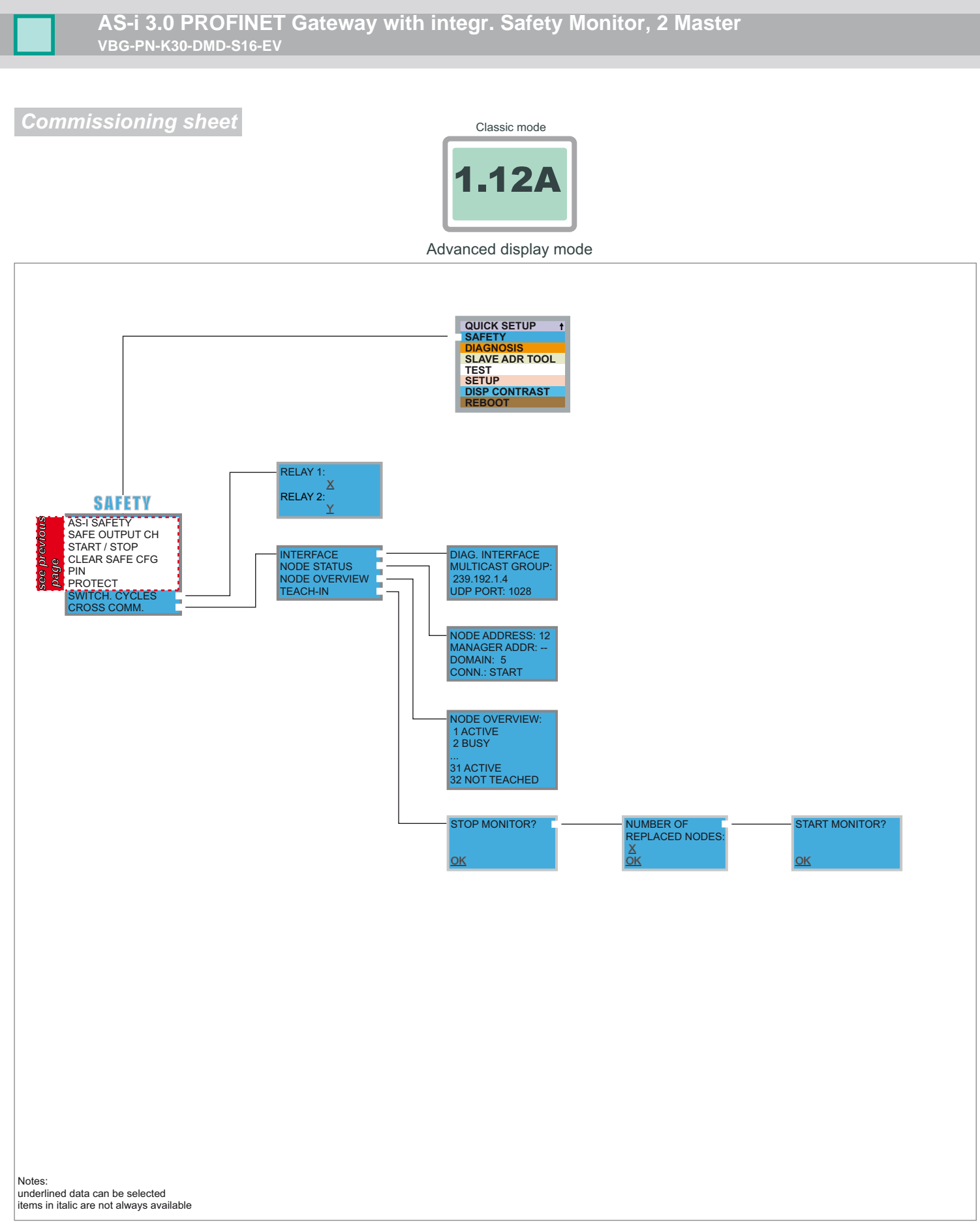

Commissioning sheet

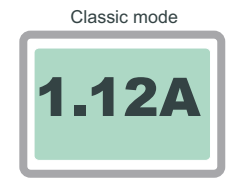

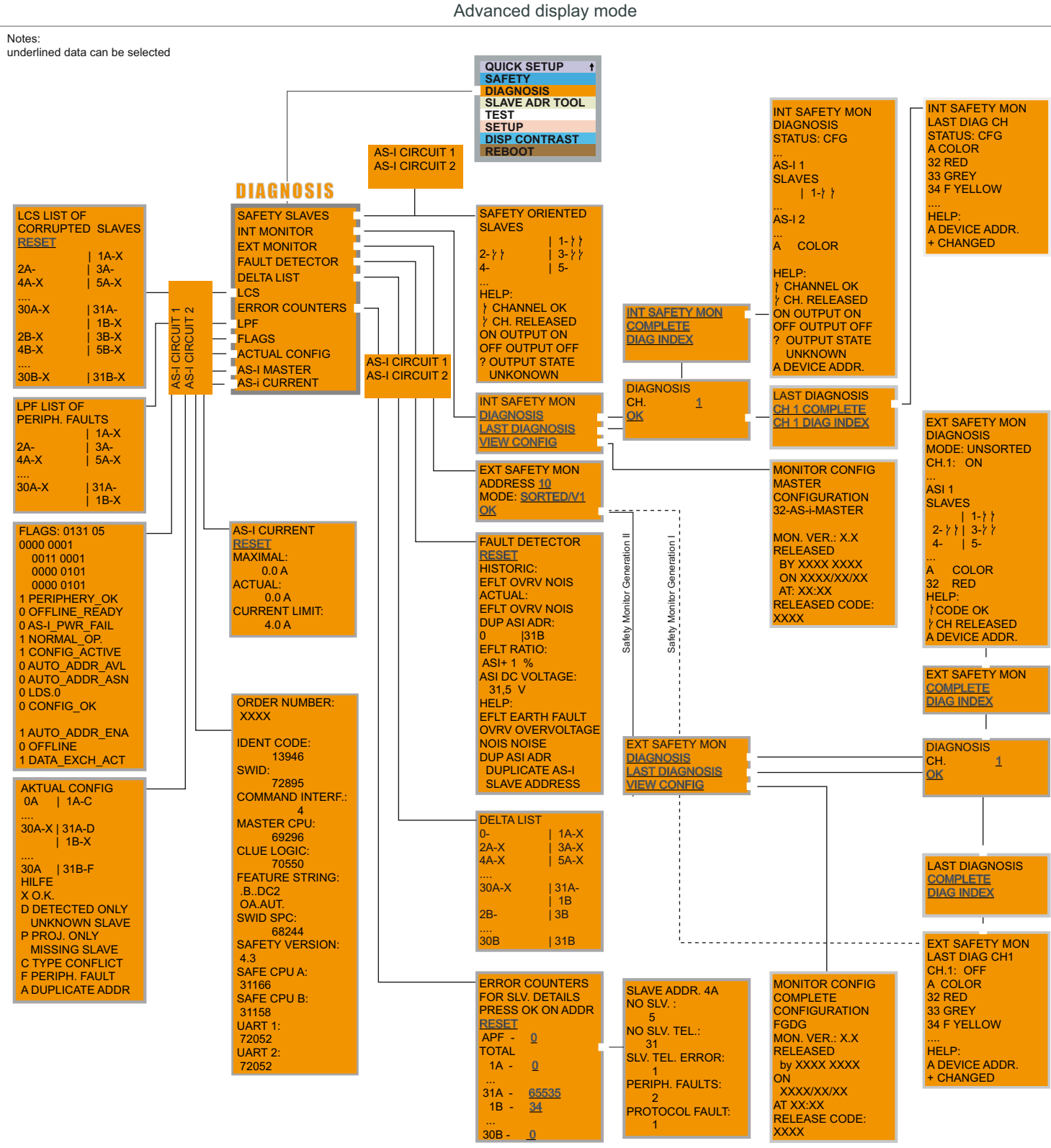

Subject to technical modifications; no responsibility is accepted for the accuracy of this information Is Pepperl+Fuchs GmbH · 68301 Mannheim · fon (06 21) 7 76-11 11 · fax (06 21) 7 76 27-11 11

Issue date: 2013-1-17

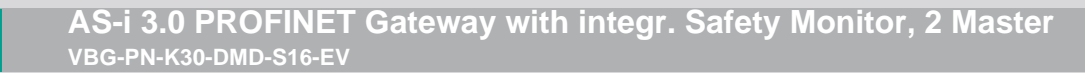

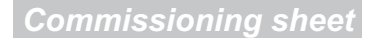

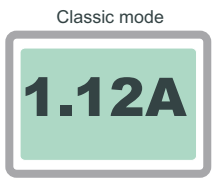

Advanced display mode

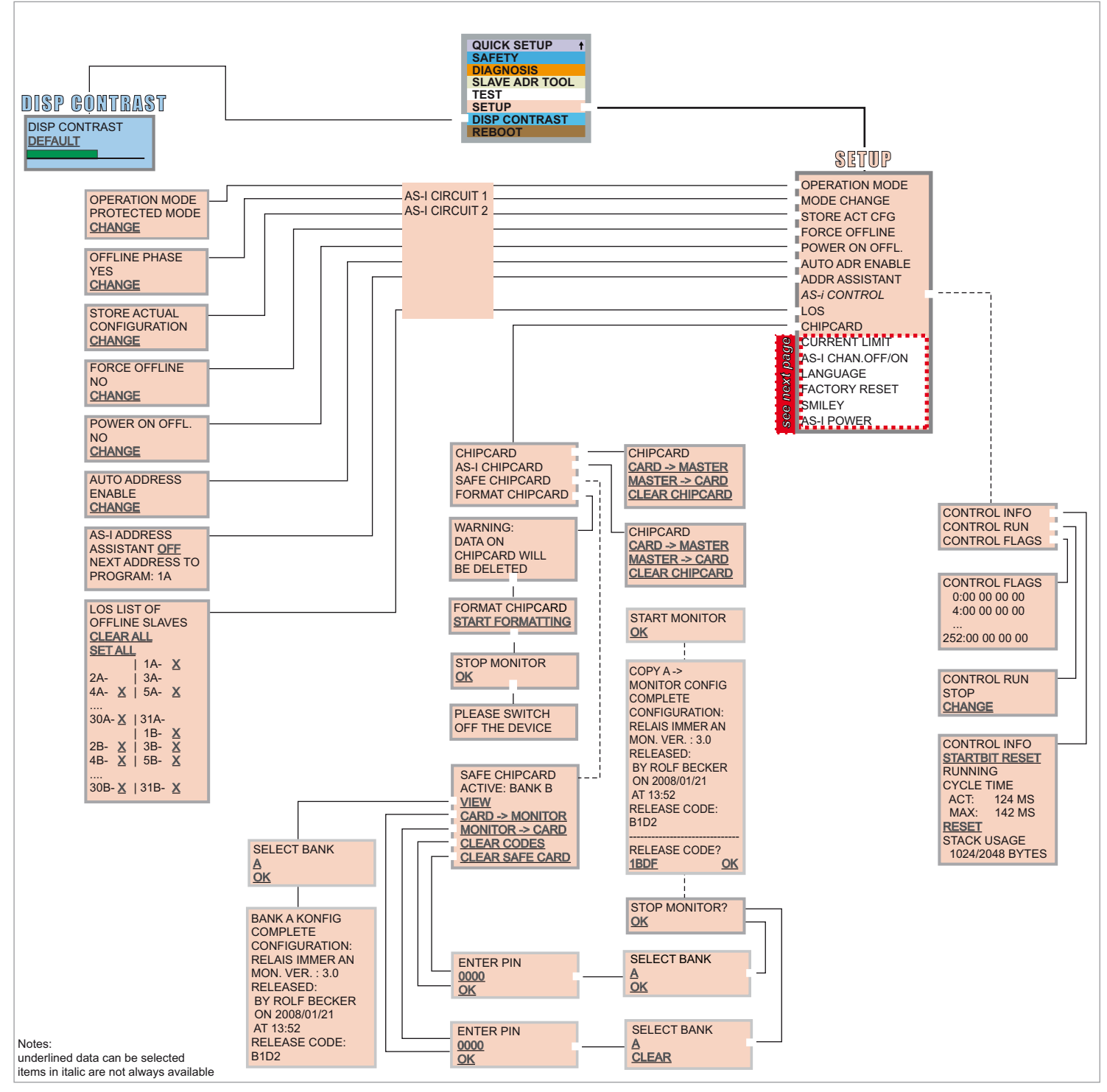

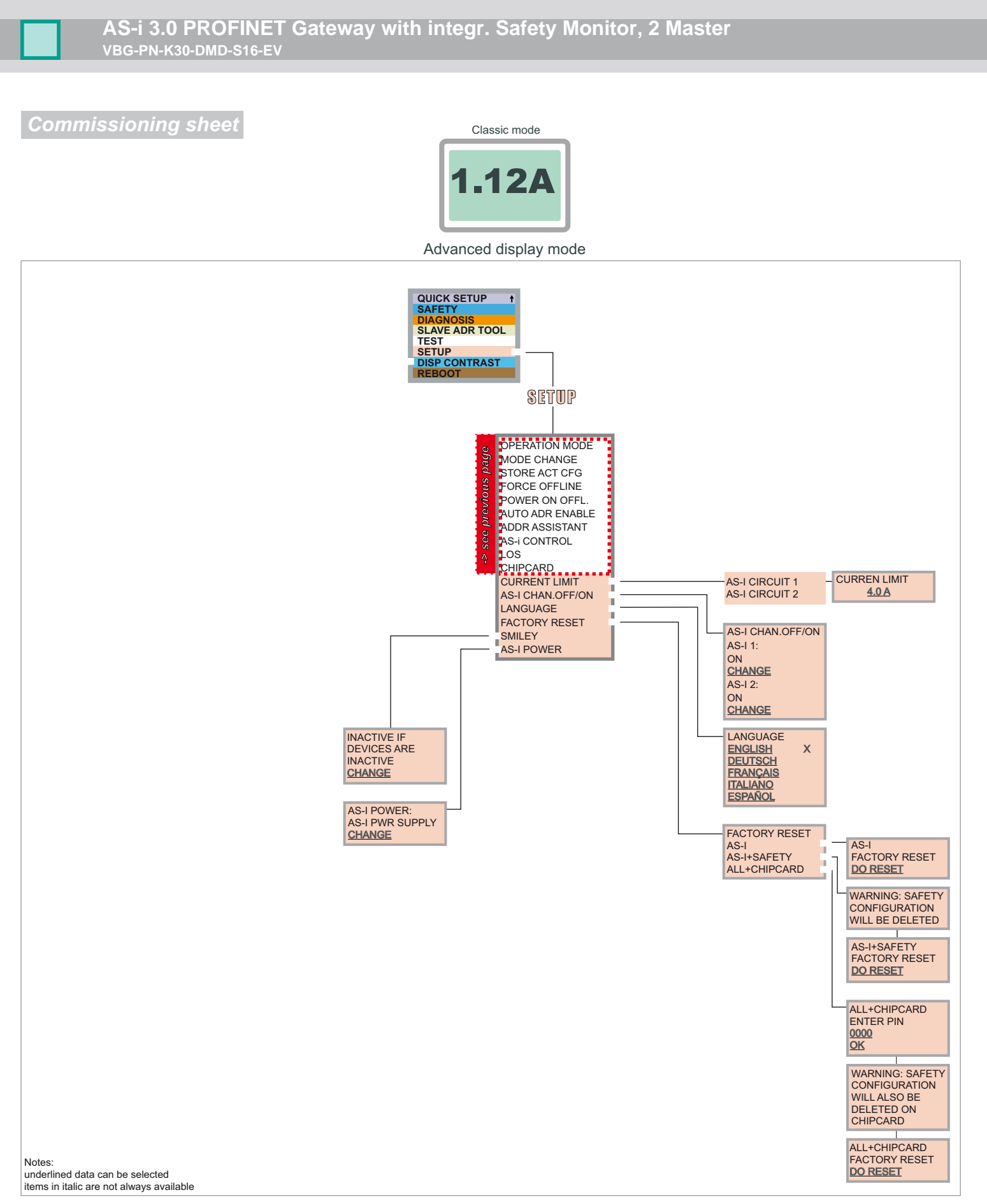